## Schritt-für-Schritt Anleitung «Profil erstellen»

Möchten Sie die Hofplattform von <u>www.hofuebergabe.ch</u> nutzen? Dieses Dokument führt Sie Schritt-für-Schritt zu Ihrem persönlichen Profil. Weiter unten erklären wir Ihnen, wie Sie einen Steckbrief anlegen und wie Sie ein Abo abschliessen können. Wollen Sie wissen, was Sie in den Steckbrief schreiben sollen oder wie Sie anonym bleiben können? Ausführliche Antworten auf häufige Fragen finden Sie <u>hier</u>.

Inhaltsverzeichnis:

| Profil erstellen   | 1 |
|--------------------|---|
| Steckbrief anlegen | 2 |
| Abo abschliessen   | 3 |

## Profil erstellen

1. Klicken Sie in der Menüleiste oben rechts auf den Button «Mein Profil»

| ausserfamiliäre |              |             |          |          |                 |          |         |
|-----------------|--------------|-------------|----------|----------|-----------------|----------|---------|
| Hofübergabe     | Hofplattform | Infobereich | Beratung | Inserate | Veranstaltungen | Über uns | Kontakt |

- Füllen Sie im Kasten unten rechts «Neues Profil anlegen» Ihre Mailadresse und ein Passwort ein.

**Achtung:** Diese E-Mailadresse wird mitgesendet, wenn Sie jemanden über die Hofplattform kontaktieren. Falls Sie anonym bleiben wollen, erstellen Sie eine unerkenntliche E-Mailadresse und geben Sie diese hier an. Sie können die Mailadresse auch noch später anpassen. Wir stehen für Unterstützung zur Verfügung.

| E-M         | ail-Adresse *                                                                                                    |
|-------------|----------------------------------------------------------------------------------------------------|
| Hier        | klicken für Hinweise!                                                                                                    |
| m           | aria.muster@musterdomain.ch                                                                                                    |
| Pass        | wort *                                                                                                    |
|             |                                                                                                    |
| Star        | k                                                                                                    |
| Wir<br>gute | verwenden deine personenbezogenen Daten, um eine möglichst<br>e Benutzererfahrung auf dieser Website zu ermöglichen, den Zugriff |
| Date        | enschutzerklärung beschrieben sind.                                                                                              |

 Klicken Sie auf «Neues Profil anlegen». Sie gelangen zum geschützten Bereich Ihres Profils. Von hier aus können Sie Ihren Steckbrief ausfüllen und anpassen, sowie Inserate erstellen und verwalten. Sobald Sie ein Abo abgeschlossen haben, können Sie hier die gemerkten und

Sobald Sie ein Abo abgeschlossen haben, konnen Sie hier die gemerkten und kontaktierten Steckbriefe finden.

## Steckbrief anlegen

Sie können Ihren Steckbrief bereits ausfüllen, bevor Sie ein Abo abgeschlossen haben. So können Sie sich bereits einen Überblick verschaffen. Der Steckbrief wird allerdings erst veröffentlicht, wenn Sie das Abo bezahlt haben.

1. Klicken Sie in der Menüleiste oben rechts auf den Button «Mein Profil»

- 2. Wenn Sie nicht angemeldet sind, dann melden Sie sich an.
- 3. Sind Sie Hofabgebende:r? Dann klicken sie links auf «Steckbrief als Hofabgebende:r» Sind Sie Hofsuchende:r? Dann klicken sie links auf «Steckbrief als Hofsuchende:r»

| Profil Details<br>Steckbrief als Hofsuchende:r<br>Steckbrief als Hofabgebende:: |
|---------------------------------------------------------------------------------|
| Steckbrief als Hofsuchende:r<br>Steckbrief als Hofabgebende:r                   |
| Steckbrief als Hofabgebende:                                                    |
|                                                                                 |
| Steckbrief -<br>gemerkt/kontaktiert                                             |
| Inserate verwalten                                                              |
| Abmelden                                                                        |

4. Füllen Sie nun den Steckbrief aus. Sie können ihn in 3 Sprachen anlegen. Wir empfehlen Ihnen, sich genügend Zeit zu nehmen und persönliche und ausführliche Antworten zu geben. Sie müssen Ihren Namen und Wohnort nicht angeben, sondern nur den Kanton, in dem Sie wohnen.

**Achtung:** Sie können erst auf «Absenden» klicken, wenn alle Pflichtfelder (markiert mit einem \*) ausgefüllt sind.

Wenn Sie nicht alles auf einmal ausfüllen möchten, dann empfehlen wir Ihnen Platzhalter (z.B. XXX) einzufüllen. Sie können den Steckbrief danach jederzeit anpassen.

5. Klicken Sie unten rechts auf **«Absenden»**. Das bedeutet, dass wir eine Benachrichtigung erhalten. Wir werden Ihren Steckbrief durchsehen und falls Sie ein Abo abgeschlossen haben, werden wir ihn anschliessend freischalten (ausser Sie möchten noch warten, dann schreiben Sie uns bitte eine E-Mail). Ansonsten müssen Sie zuerst das Abo bezahlen (nächster Schritt).

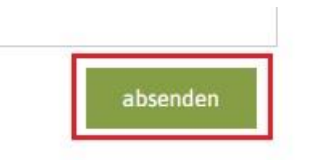

6. Andere Abonnent:innen der Hofplattform kontaktieren: Sobald Ihr Steckbrief von uns freigeschaltet worden ist, können Sie andere Steckbriefe über die Webseite kontaktieren. Die von Ihnen kontaktierten Steckbriefe finden Sie unter "Mein Profil".

## Abo abschliessen

Sobald Sie ein Abo abgeschlossen haben, können Sie Ihren Steckbrief veröffentlichen, andere Steckbriefe anschauen und diese kontaktieren.

Es führen verschiedene Wege zum Abo abschliessen. Der direkte Link ist hier.

1. Oder fahren Sie mit der Maus in der Menüleiste oben auf «Hofplattform» und klicken Sie anschliessend auf «Abo abschliessen»

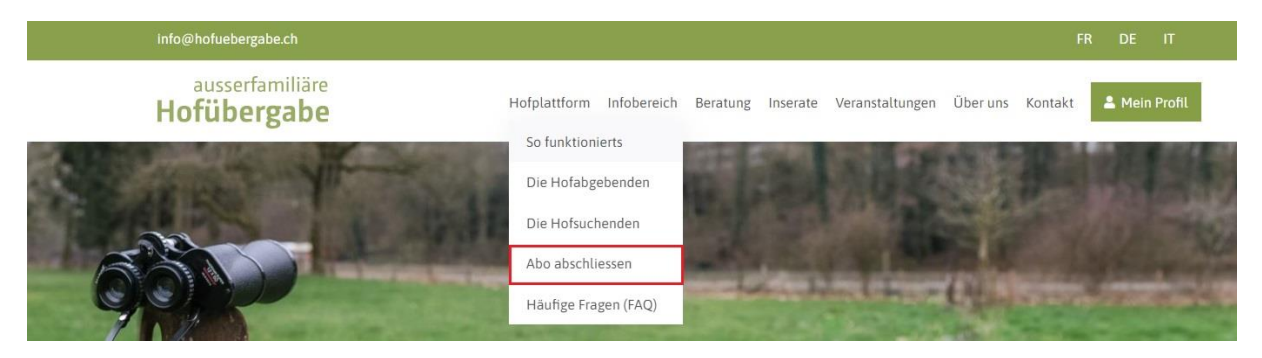

- 2. Wählen Sie aus, ob Sie ein reguläres Abo (CHF 60.-) oder ein Abo Gönner:in (optional; CHF 100.-) abschliessen wollen.
- 3. (Optional) Falls Sie das Projekt «Anlaufstelle ausserfamiliäre Hofübergabe» unterstützen möchten, können Sie zusätzlich eine Spende auswählen. Vielen Dank!
- 4. Geben Sie Ihre Kontaktdaten ein. Diese sind nur für die Administrator:innen der Webseite sichtbar. Wir fragen Sie nach Ihrer Telefonnummer, so dass wir Sie für ein kostenloses Erstgespräch kontaktieren können. Auf diese Weise können wir Sie auf der Suche nach Ihrer Nachfolge gezielt unterstützen. (Aus Kapazitätsgründen führen wir diese Gespräche leider nur mit Hofabgebenden durch).
- 5. Sie können nun wählen, ob Sie per Kreditkarte oder per Rechnung bezahlen möchten.
- 6. Klicken Sie auf «Weiter». **Achtung:** Sobald Sie auf dieses Feld klicken, haben Sie sich verpflichtet, dass Sie ein Abo bezahlen.
- Sobald die Abogebühren bei uns eingegangen sind, werden wir Sie benachrichtigen. Wenn Sie bereits einen Steckbrief ausgefüllt haben, werden wir diesen direkt freischalten (ausser Sie möchten noch warten, dann schreiben Sie uns bitte eine E-Mail).

Wir freuen uns, Sie dabei zu haben!

Herzliche Grüsse Anlaufstelle für ausserfamiliäre Hofübergabe